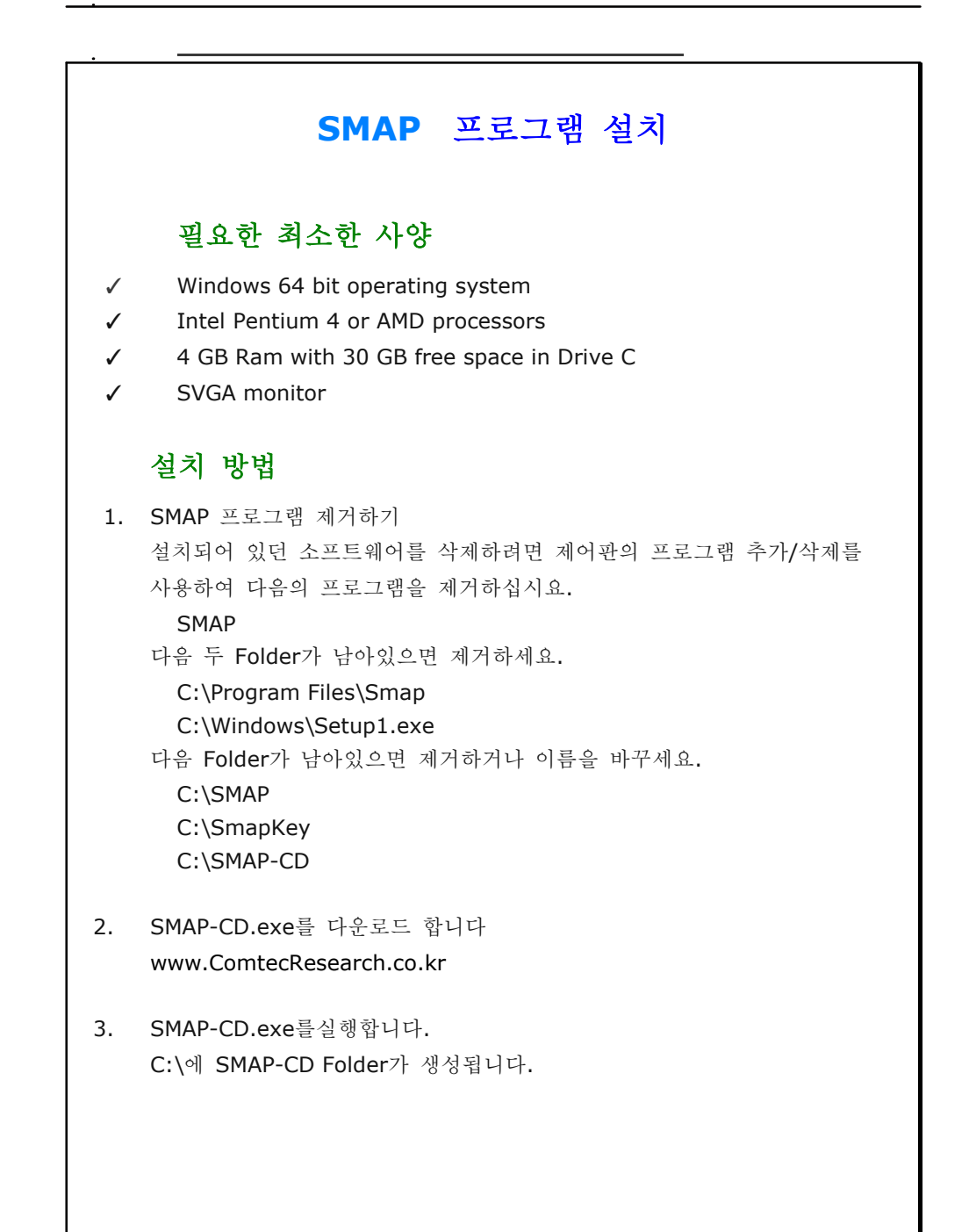

| <u>.</u> 4. | Setup.exe 를실행합니다.    | SMAP-CD                                                                                                    |
|-------------|----------------------|----------------------------------------------------------------------------------------------------|
| 5.          | <b>Ok</b> 를 클릭합니다.   | <ul> <li>SMAP-CD</li> <li>Data</li> <li>Programs</li> <li>Setup.exe</li> <li>Setup.Lst</li> <li>Smap_lnstall_Guide.pdf</li> <li>Smap_Install_Guide.pdf</li> </ul>                                                                                                    |
| 6.          | <b>Next</b> 를 클릭합니다. | OK Exit Setup                                                                                                    |
|             | 다음 화면이 나올 때까지        | Selecting SMAP Programs                                                                                                    |
|             | 몇분 소요될 수 있습니다.       | Select Setup No         Image: Setup 1       All Programs (Recommend)         Image: Setup 2       3D Set : S2, S3, 2D, 3D, Tuna, Tuna Plus         Image: Setup 3       2D Set : S2, 2D, Tuna, Tuna Plus         Image: Setup 4       Thermal Set : T2, T3         Image: Setup 6       Tuna         Image: Setup 11       Smap S2         Image: Setup 13       Smap 2D         Image: Setup 14       Smap 3D         Image: Setup 15       Smap T2         Image: Setup 16       Smap T3 |
|             |                      |                                                                                                    |

| 7. | Continue 를 클릭합니다. | 🛃 SMAP - Choose Program Group X                                                                                                    |
|----|-------------------|----------------------------------------------------------------------------------------------------|
|    |                   | Setup will add items to the group shown in the Program Group box.<br>You can enter a new group name or select one from the Existing<br>Groups list.<br>Program Group:<br>SMAP<br>Existing Groups:<br>Accessibility<br>Accessories<br>Administrative Tools<br>Maintenance<br>SMAP<br>Startup<br>System Tools<br>Windows PowerShell<br>Qontinue<br>Cancel |
|    |                   |                                                                                                    |
| 8. | OK 를 클릭합니다.       | SMAP Setup X                                                                                                    |
|    |                   | OK ]                                                                                                    |
|    |                   |                                                                                                    |
| 9. | OK 를 클릭합니다.       | Successful Smap Installation $X$                                                                                                    |
|    |                   | Please delete: C:\SmapSetupAdd.dat and<br>C:\SmapSetupLog.dat                                                                                                    |
|    |                   | ()                                                                                                    |
|    |                   |                                                                                                    |

4 Installing SMAP Programs

Note:

.

Following two log files will be generated once finished: C:\SmapSetupAdd.dat C:\SmapSetupLog.dat

If Smap Installation is successful, delete these two files.

If Smap Installation is not successful, follow the instruction in SmapSetupAdd.dat.

If you still have problems with Smap Installation, send these two files to <a href="mailto:info@ComtecResearch.co.kr">info@ComtecResearch.co.kr</a>

For TUNA and TUNA Plus, Minimum System Requirement is Windows 32 bit.